# 3D Slicer 4 cheat sheet

### General

| Ctrl + O | Load a new scene (clears<br>existing scene)                                     |
|----------|---------------------------------------------------------------------------------|
| Ctrl + A | Import a scene (does not clear<br>existing scene) Brings up Add<br>Data instead |
| Ctrl + S | Save a scene                                                                    |
| Ctrl + W | Close a scene                                                                   |
| Ctrl + Z | Undo the history of undoable commands, from last to first.                      |
| Ctrl + Y | Redo the history of undoable commands, from last to first.                      |
| Ctrl + H | Set current module to "home" module for easy access.                            |
| Space    | Toggles the display of Slicer's Edit Box.                                       |
| Ctrl + P | Display the Python console<br>Displays the QT-real console                      |
| Ctrl + L | Create a new fiducial list.                                                     |
| Ctrl + I | Toggle between "Persistent<br>Place" and "Transform View"<br>interaction modes. |
| Ctrl + M | Create a new Ruler<br>measurement between the last<br>two placed fiducials.     |
| Ctrl + 0 | Display error log.                                                              |
| Ctrl + 1 | Interface documentation.                                                        |
| Ctrl + 2 | Display the Application Settings<br>Interface for customizing Slicer.           |
| Ctrl + 3 | Python Interactor.                                                              |
| Ctrl + 4 | Extension Manager.                                                              |
| Ctrl + 5 | Toggle Module Panel<br>visible/invisible.                                       |

## **3D Viewer**

| R | Fits the cameras field of view to<br>show all that is visible in the<br>viewer |
|---|--------------------------------------------------------------------------------|
| W | Show triangulated surface models as wireframe.                                 |
| S | Show triangulated surface models as shaded surfaces.                           |

### **Slice Viewer**

| V                | Toggles the slice plane visibility in the main 3D Viewer                                                                                                    |
|------------------|----------------------------------------------------------------------------------------------------|
| R                | Fits the slice view to the volume<br>extents in the active Slice<br>Viewer, or in all viewers if they<br>are linked (the first non-none<br>volume will be used in order of<br>Background, Foreground and<br>Label layers)         |
| В                | Decrease visible slice in the<br>active Slice Viewer (left or down)<br>by one unit of background pixel<br>spacing                                                                                                    |
| F                | Increase visible slice in the<br>active Slice Viewer (left or down)<br>by one unit of background pixel<br>spacing                                                                                                    |
| •                | Navigate to next fiducial in the<br>active Slice Viewer, or in all<br>viewers if they are linked (back-<br>tick is the left single-quote on the<br>key with the tilde (~) character in<br>the upper left side of the<br>keyboard) |
| Ctrl + `         | Navigate to next fiducial in all<br>Slice Viewers, independent of<br>their linked state                                                                                                    |
| Shift + `        | Navigate to the previous fiducial<br>in the active Slice Viewer, or in<br>all viewers if they are linked                                                                                                    |
| Ctrl + Shift + ` | Navigate to the previous fiducial<br>in all Slice Viewers, independent<br>of their linked state                                                                                                    |
| Ρ                | Place a new fiducial in the active<br>Slice Viewer(adds to the current<br>fiducial list, or creates a list if<br>there are none)                                                                                                  |
| Backspace or Del | When the mouse is hovering<br>over a fiducial in the Slice Viewer<br>(turning it yellow), delete that<br>fiducial                                                                                                    |

## Transfer functions

| Left click | (on an existing point) Make a |
|------------|-------------------------------|
|            | point current                 |

| Right arrow or Up<br>arrow                                                                                                  | Make next point current                                                                                                    |  |
|----------------------------------------------------------------------------------------------------|----------------------------------------------------------------------------------------------------|--|
| Left arrow or<br>Down arrow                                                                                                 | Make previous point current                                                                                                    |  |
| Left click                                                                                                    | (on an empty space) Add a point                                                                                                    |  |
| Middle click                                                                                                    | Remove and make next point current                                                                                                    |  |
| Backspace                                                                                                    | Remove and make previous point current                                                                                                    |  |
| Del                                                                                                    | Remove and make next point current                                                                                                    |  |
| Wheel up and wheel down                                                                                                    | Zoom in and out the view                                                                                                    |  |
| Multi-selection (blue points):                                                                                              |                                                                                                    |  |
| Right click + Move                                                                                                    | (drag) Select points inside                                                                                                    |  |
| the mouse                                                                                                    | rubber band area                                                                                                    |  |
| the mouse<br>Right click                                                                                                    | rubber band area                                                                                                    |  |
| Right click<br>Space                                                                                                    | rubber band area<br>Toggle point selection<br>Toggle current point                                                                                                    |  |
| Right click<br>Space<br>Shift + Arrow keys                                                                                  | rubber band areaToggle point selectionToggle current pointSelect next/previous point                                                                                           |  |
| Right click<br>Space<br>Shift + Arrow keys<br>Left click + Move<br>the mouse or Ctrl<br>+ Arrow keys                        | rubber band area<br>Toggle point selection<br>Toggle current point<br>Select next/previous point<br>Move selected points                                                       |  |
| the mouse<br>Right click<br>Space<br>Shift + Arrow keys<br>Left click + Move<br>the mouse or Ctrl<br>+ Arrow keys<br>+      | rubber band area<br>Toggle point selection<br>Toggle current point<br>Select next/previous point<br>Move selected points<br>Expand selected points                             |  |
| the mouse<br>Right click<br>Space<br>Shift + Arrow keys<br>Left click + Move<br>the mouse or Ctrl<br>+ Arrow keys<br>+<br>- | rubber band area<br>Toggle point selection<br>Toggle current point<br>Select next/previous point<br>Move selected points<br>Expand selected points<br>Contract selected points |  |

Source: slicer.org

Last modification: 26/4/2022 12:51:54 PM

More information: defkey.com/ur/3d-slicer-4-shortcuts

Customize this PDF...